## ИНСТРУКЦИЙ

## ПО ВНЕСЕНИЮ РЕЗУЛЬТАТОВ ТЕСТИРОВАНИЯ «СТАНЬ ЧЕМПИОНОМ» В ЕДИНУЮ БАЗУ ДАННЫХ В АИС «LSport»

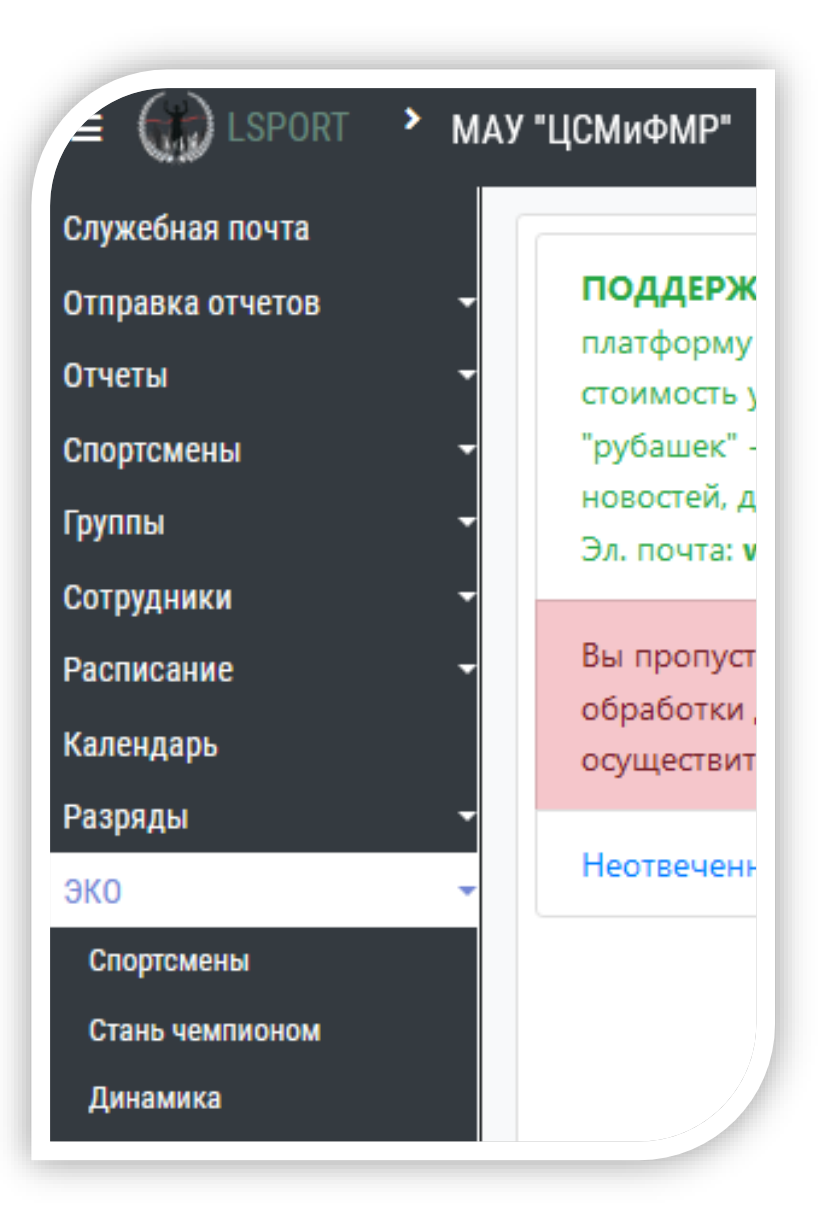

1. На странице центра ФКиС или спортивной школы с левой стороны экрана расположены разделы. Нажмите на раздел «ЭКО» и выберите подпункт «Стань чемпионом».

1. Откроется «Единая база данных» прошедших тестирование детей по средствам АПК. В открывшейся странице возможно сделать:

А) запрос поиска ребенка по Ф.И.О., виду спорта, городу, по наличию аккаунта в LSport;

|   | лск по имени                        |                                 |                  |      |               |                    |            |                      |                    |                                                                                                    |  |
|---|-------------------------------------|---------------------------------|------------------|------|---------------|--------------------|------------|----------------------|--------------------|----------------------------------------------------------------------------------------------------|--|
|   | Виды спорта                         | Поиск по виду спо               | орта             |      |               |                    |            |                      |                    |                                                                                                    |  |
|   | Город                               | Поиск по городу                 |                  |      |               |                    |            |                      |                    |                                                                                                    |  |
|   | Пол                                 | Все спортсмены                  | Все спортсмены 🔻 |      |               |                    |            |                      |                    |                                                                                                    |  |
|   | Год рождения                        | ti                              |                  |      |               |                    |            |                      |                    |                                                                                                    |  |
|   | Даты теста                          |                                 | <b>t</b> i -     |      | t             |                    |            |                      |                    |                                                                                                    |  |
|   | По состоянию                        |                                 |                  |      |               |                    |            |                      |                    |                                                                                                    |  |
| ŀ | аличие аккаунта                     | Все данные                      | •                | ,    |               |                    |            |                      |                    |                                                                                                    |  |
|   | <b>Q.</b> Поиск Добавить спортсмена |                                 |                  |      |               |                    |            |                      |                    |                                                                                                    |  |
| м | 1 2                                 | 3 4 5 +                         | н                |      |               |                    |            |                      |                    | Отображены записи 1 - 50 из 246                                                                                                    |  |
|   |                                     | Имя спортсмена<br>†             | Дата<br>рождения | Пол  | Город         | Дата<br>заполнения | Вид спорта | Наилучшая склонность | Хорошая склонность | Средняя склонность                                                                                                    |  |
| × | Добавить<br>тест<br>🗙 Динамика      | Абишев Тагир<br>Нурланович      | 28.04.2010       | Муж. | Красноселькуп | 06.10.2021         | Дзюдо      |                      |                    | Тяжелая атлетика, Вертолетный спорт, Дзюдо, Самбо,<br>Бокс, Хоккей, Легкая атлетика                                                                                                |  |
| • | Добавить<br>тест<br>☆Динамика       | Абрамов Михаил<br>Александрович | 03.05.2016       | Муж. | Лабытнанги    | 14.04.2022         | Футбол     |                      |                    | Сноуборд, Горнолыжный спорт, Велосипедный спорт,<br>Хоккей, Легкая атлетика                                                                                                    |  |
| • | Добавить<br>тест<br>≭Динамика       | Абсалямов Марат<br>Фанилевич    | 19.01.2015       | Муж. | Муравленко    | 08.11.2021         | Хоккей     |                      |                    | Сноуборд, Горнолыжный спорт, Велосипедный спорт,<br>Ушу, Каратэ, Фехтование, Настольный теннис,<br>Бадминтон, Хоккей, Хоккей с мячом, Биатлон, Лыжные<br>гонки, Конькобежный спорт |  |

2. Внести ребенка в реестр «Единой базы данных» потребуется, нажать на кнопку «Добавить спортсмена».

| Поиск по имени  |                                    |          |
|-----------------|------------------------------------|----------|
| Виды спорта     | Поиск по виду спорта               |          |
| Город           | Поиск по городу                    |          |
| Пол             | Все спортсмены                     |          |
| Год рождения    | Ċ.                                 |          |
| Даты теста      | <b>C</b>                           | <b>E</b> |
| По состоянию    |                                    |          |
| аличие аккаунта | Все данные 🔹                       |          |
|                 | <b>Q</b> Поиск Добавить спортсмена |          |

- 3. Откроется окно для введение необходимых данных о ребенке:
  - 1. Указать **«вид спорта»** которым ребенок занимается в спортивной школе, для того чтоб система соединила с личной карточкой в АИС. Если ребенок не занимается спортом и не числится в спортивной школе, а посещает детский сад требуется выбрать «БЕЗ ВИДА СПОРТА»;
  - 2. Указать пол ребенка;
  - 3. Правильно указать Фамилию, имя, отчество ребенка.
  - 4. Город проживание ребенка
  - 5. Дату рождения

Система предоставит возможность выбрать ребенка с личной карточкой в спортивной школе, для прикрепления результатов тестирования. Из предоставленного списка выберите подходящего по внесенным данных, нажатием кнопки «Эта запись». Если система не предоставила подходящих ребёнка в списке, нажмите на кнопку «Добавить новую запись с указанными данными».

| Вид спорта          | Северное много    | борье |             |                   | •         |              |                              |           |
|---------------------|-------------------|-------|-------------|-------------------|-----------|--------------|------------------------------|-----------|
| Пол                 | Муж.              | •     |             |                   |           |              |                              |           |
| Ф.И.О.              | Худи              | Имя   | Отчество    |                   |           |              |                              |           |
| Город               | Салехард          |       |             |                   | •         |              |                              |           |
| Дата рождения       |                   |       |             |                   |           |              |                              |           |
| N                   | мя                |       | Д.Р.        | Разр.             | Кат.      | Город        | Субъект РФ                   |           |
| Эта Ху<br>запись Ху | ди Иван Тимофееви | ч     | 2003        |                   |           | Салехард     |                              |           |
|                     |                   | Выбр  | анные запис | си - один и тот ж | е человен | Добавить нов | ую запись с указанными данны | ими Отмен |

4. Откроется страница для внесения результатов тестирования по средствам АПК «СТАНЬ ЧЕМПИОНОМ». Данные вносятся из заключения, сгенерированного АПК.

|                            |                        |           |         | Функциональные иссле                                | пования        |              |   |
|----------------------------|------------------------|-----------|---------|-----------------------------------------------------|----------------|--------------|---|
| .Эметрические иссле        | сдования               |           |         | Фупкциональные иссле,<br>Тип вегетативной регуляции | дования        |              |   |
| o (ur)                     |                        | •         | ¥       | Тип колообрашения                                   |                |              | • |
| C (KI)                     |                        | •         | ÷       | тип кровоооращения                                  |                |              | • |
| Индекс массы тела          |                        | •         | \$      | Жизненная емкость лёгких                            |                |              | • |
| Форма спины                |                        | •         |         | Психо-физиологические                               | е исследования |              |   |
| Длина рук (см)             |                        | *         | <b></b> | Сенсомоторная реакция                               |                |              | • |
|                            |                        |           | ·       | Реакция на движущийся объект                        |                |              | • |
|                            |                        |           |         | Тип нервной системы                                 |                |              | • |
| Спортивное тестирование    |                        |           |         |                                                     |                |              |   |
| Вид теста                  |                        | Результат |         | Показатель                                          |                | Знак отличия |   |
| Челночный бег              |                        |           |         | Низкий                                              | •              | Отсутствует  | • |
| Отжимания                  |                        |           | \$      | Низкий                                              | *              | Отсутствует  | • |
| Наклон вперед              |                        | \$        |         | Низкий                                              | •              | Отсутствует  | • |
| Прыжок в длину с места     | Прыжок в длину с места |           | \$      | Низкий                                              | *              | Отсутствует  | • |
| Подъём туловища            |                        |           | \$      | Низкий                                              | *              | Отсутствует  | • |
| Метание теннисного мяча    |                        |           | \$      | Низкий                                              | *              | Отсутствует  | • |
| Стрельба из винтовки       |                        |           | \$      | Низкий                                              | *              | Отсутствует  | • |
| Прыжок в высоту            |                        |           | \$      | Низкий                                              | •              | Отсутствует  | • |
| Гибкость плечевого сустава |                        |           |         | Низкий                                              | •              |              |   |
| Заключение                 |                        |           |         |                                                     |                |              |   |
| Биологич. возраст          | A                      |           |         |                                                     |                |              |   |
| Наилучшая склонность       | Вид спорта не указан   |           |         |                                                     |                |              |   |
| Хорошая сквопность         | рид спорта не указан   |           |         |                                                     |                |              |   |
|                            |                        |           |         |                                                     |                |              |   |
| Средняя склонность         |                        |           |         |                                                     |                |              |   |
|                            |                        |           |         |                                                     |                |              |   |

5. Вносите все виды спорта, к которым имеет предрасположенность ребёнок по уровню склонности. ОБРАЩАЮ ваше внимание в заключении АПК не отображаются некоторые виды спорта, которые культивируются в округе.

Наприме,: Если ребёнок занимается в секции Киокусинкай/Кудо/Тхэквондо, а АПК данные виды спорта не отображает. В склонностях их можно указать, если АПК выдала похожие виды спорта. (Каратэ ⇒ Киокусинкай/Кудо/Тхэквондо, Легкая атлетика ⇒ Северное многоборье)

|                      | наилучшая<br>склонность | Сложнокоординационные                                                                                                    |  |  |  |
|----------------------|-------------------------|----------------------------------------------------------------------------------------------------|--|--|--|
| Наилучшая склонность |                         | Выявление победителя в таких видах<br>спорта — это сравнение сложности,<br>качества и астетичности исполнения<br>выступлений. Классический пример<br>таких видов спорта – спортивная<br>гимнастика. Не забудьте<br>проконсультироваться с врачом в<br>связи с заболеванием ребёнка.  |  |  |  |
| Хорошая склонность   |                         |                                                                                                    |  |  |  |
| Средняя склонность   | средняя<br>склонность   | Сложнокоординационные                                                                                                    |  |  |  |
|                      |                         | Выявление победителя в таких видах<br>спорта — это срявнение спонности,<br>качества и астетичности исполнения<br>выступлений. Классический пример<br>таких видов спорта — спортивная<br>гимнастика. Не забудате<br>проконскультироваться с врачом в<br>связи с заболеванием ребёнка. |  |  |  |

6. Вносите результаты спортивной части тестирование и знаки отличия по выполнил нормативы ГТО.

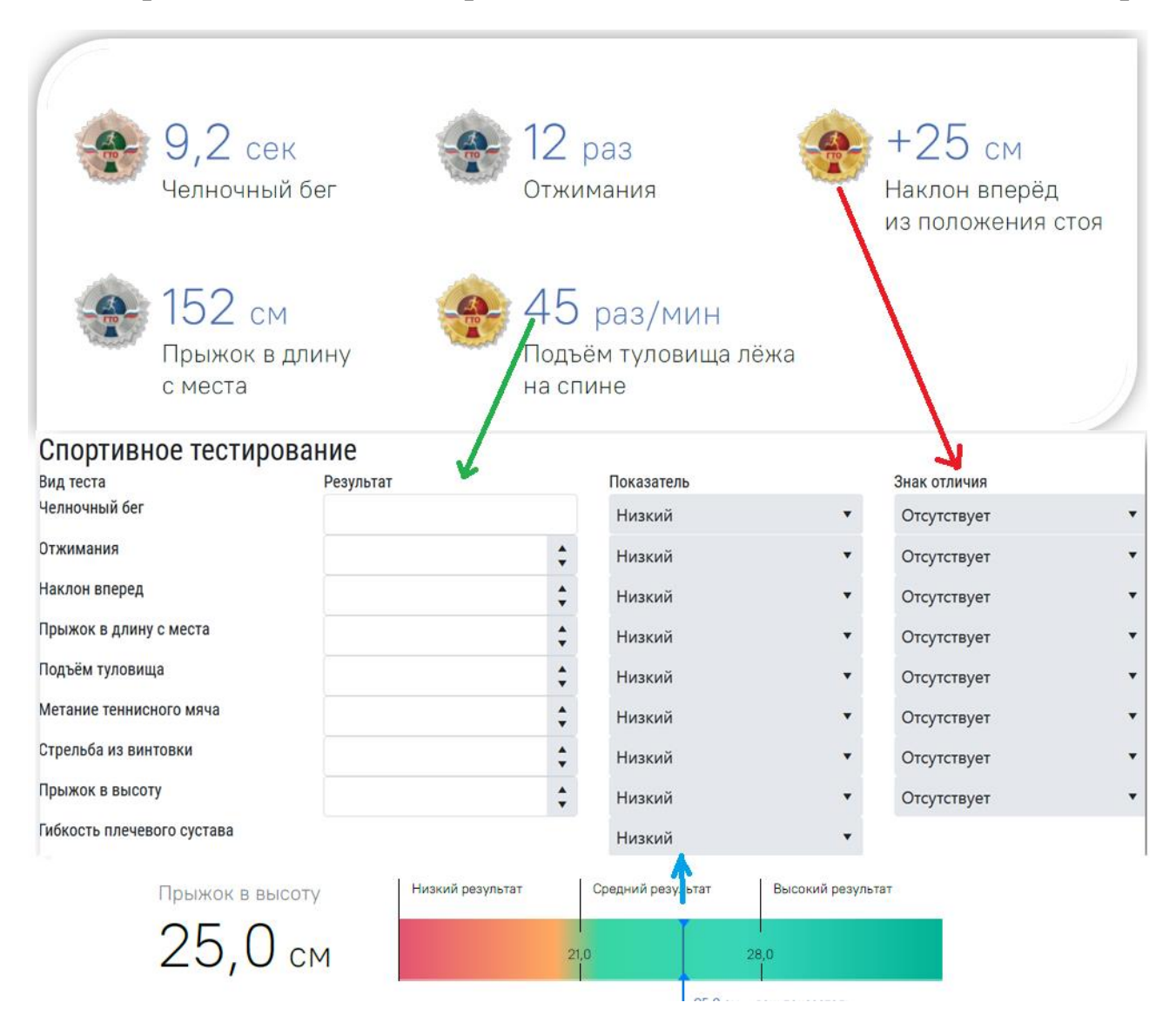

7. Вносите результаты исследований функционального состояния ребёнка:

А) указываете тип вегетативной регуляции работы сердечно-сосудистой системы ( **I,II, III, IV,V**);

Б) указываете тип кровообращения(Эукинетичнский, Гипокинический,Гиперкинический)

В) Указываем уровень значенияжизненной ёмкости лёгких (Низкая,Средняя, Высокая)

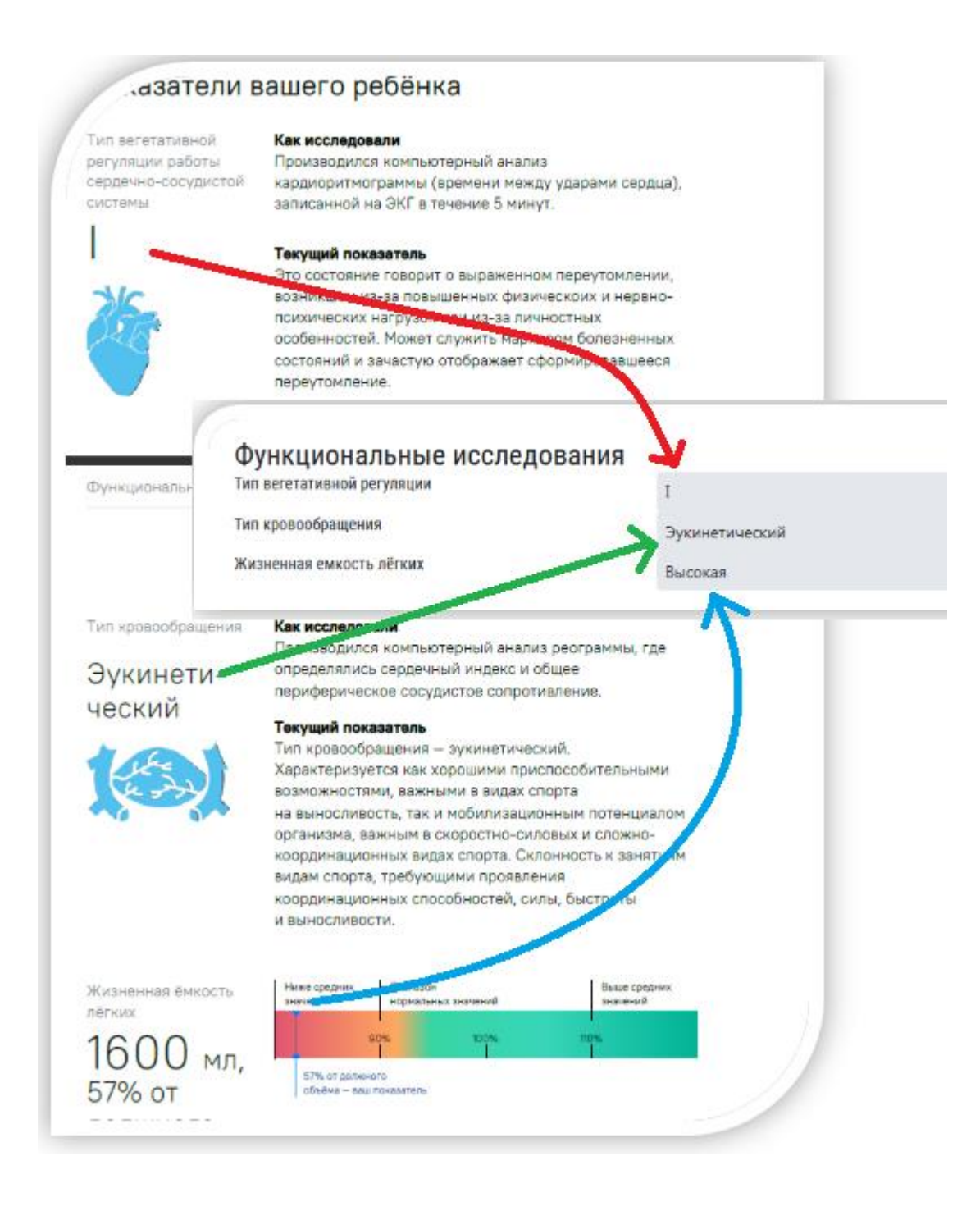

8. Вносите результаты антропометрического исследования по измерению тела ребёнка:

А) указываете Рост ребёнка и диапазон длины тела (Низкий, Средний, Высокий));

Б) указываете Вес ребёнка и диапазон нормы (Ниже нормы, Норма, Выше нормы)

В) указываете Индекс массы тела и диапазон массы тела (Дефицит, Норма, Избыток)

Г) указываете тип формы спины ( Норма, Лордочисеская, Кифотическая, Сутуловатая, Сколиотическая)

Д) указываете Длину рук и диапазон длины рук (Короткие, Средние, Длинные);

Е) указываете биологический возраст ребёнка

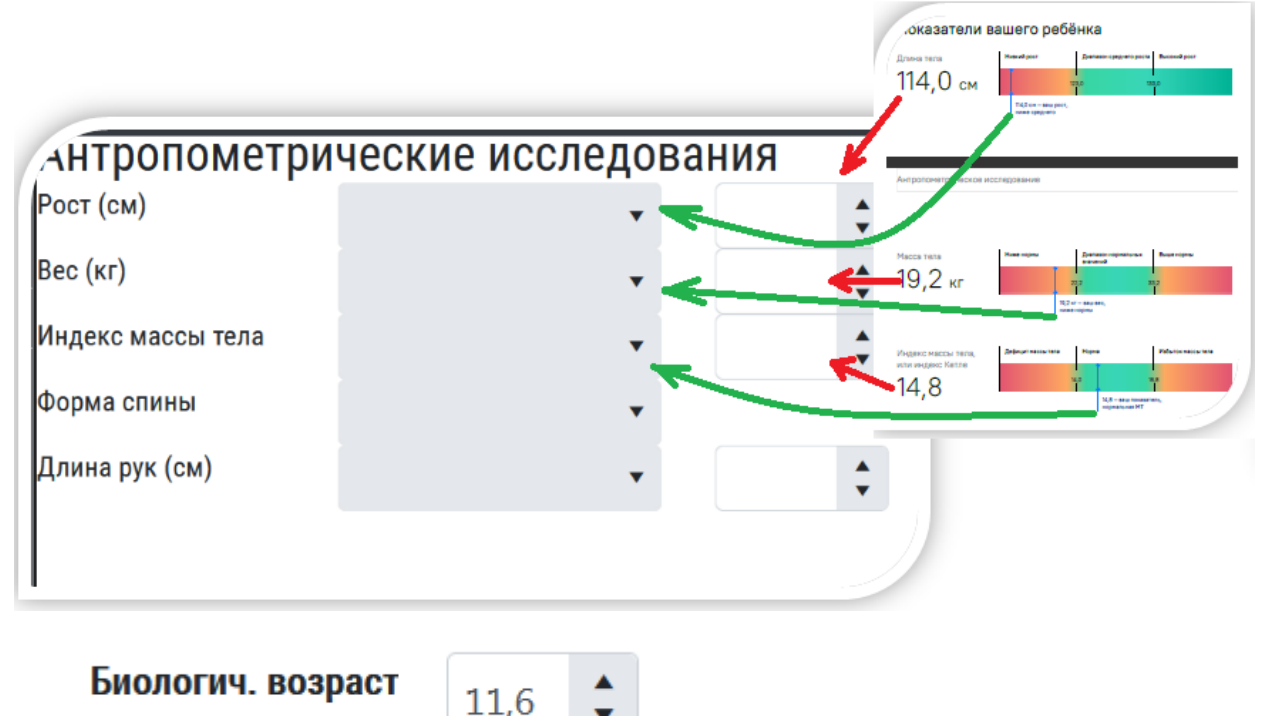

9. Вносите результаты психофизиологического исследования ребёнка:

А) указываете скорость сенсомоторной реакции (Низкая, Средняя, Высокая));

Б) указываете реакцию на движущийся объект (Преобладает процесс возбуждения, Преобладает процесс торможения, Процессы сбалансированы)

В) Указываем тип нервной системы

(Слабый, Средний, Высокий)

| Скорость сенсомотор-            | Как исследовали                                                                                                    |                                             |
|---------------------------------|----------------------------------------------------------------------------------------------------|---------------------------------------------|
| non poundim                     | при памащи зрительно-моторной                                                                                                    |                                             |
| Средняя                         |                                                                                                    |                                             |
|                                 | roopierent                                                                                                    |                                             |
| a ma                            | средных подвижность нервных тр                                                                                                    | No. of Concession, Name of Street, or other |
| Liver.                          | разными видами деятельности. У                                                                                                    |                                             |
|                                 | нервной системой быстрее форми                                                                                                    |                                             |
|                                 | навык, но при этом он менее усто                                                                                                    |                                             |
|                                 | детей с малоподвижной нервной (                                                                                                    |                                             |
|                                 |                                                                                                    |                                             |
|                                 | Care and the second                                                                                                    |                                             |
|                                 | Психо-физиологически                                                                                                    | е исследования                              |
|                                 | Сенсомоторная реакция                                                                                                    | 11                                          |
|                                 | - suissuis experime lessandrine                                                                                                    |                                             |
|                                 | Реакция на движущийся                                                                                                    |                                             |
| Панхофизиологическое            | тестио объект                                                                                                    |                                             |
| пыклофианскогическое            | Тип нервной системы                                                                                                    |                                             |
| Реакция на<br>дамжущийся объект | Как исследовали<br>При личощи зрительно-моторногі                                                                                                    | 1                                           |
|                                 | Результат                                                                                                    |                                             |
| преоблада-                      | Преобладает процесс возбуждени                                                                                                    |                                             |
| ние процес-                     | включается в деятельность, энерг                                                                                                    |                                             |
| са возбуж-                      | Ори эток выу может быть сложно                                                                                                    |                                             |
| ления в НС                      | тяжело остановиться, трудно долг                                                                                                    |                                             |
| MOUNT BILLO                     | монотонную работу.                                                                                                    |                                             |
|                                 |                                                                                                    |                                             |
| Тип нервной системы             | Как исследовали                                                                                                    |                                             |
| Тип нераной системы             | Как исследовали<br>При помощи датчика теплинг-тест                                                                                                    |                                             |
| Тил нереной системы<br>Слабый   | Как исследовали<br>При помощи датчика теплинг-тест<br>Результат                                                                                                    |                                             |
| Тип нереной системы<br>Слабый   | Как исследовали<br>При помощи датчика теплинг-тест<br>Результат<br>Тип нервной системы слабый — рг                                                                                                    |                                             |
| Тип нереной системы<br>Слабый   | Как исследовали<br>При помощи датчика теплинг-тест<br>Результат<br>Тип нервной системы слабый — рг<br>слабые раздражители, поэтому на                                                                        |                                             |
| Тип нераной системы<br>Слабый   | Как исследовали<br>При помощи датчика теплинг-тест<br>Результат<br>Тип нервной системы слабый — ре<br>слабые раздражители, поэтому на<br>скорость реакции, он услешно осе                                    |                                             |
| Тип нераной системы<br>Слабый   | Как исследовали<br>При помощи датчика теплинг-тест<br>Результат<br>Тип нервной системы слабый — ри<br>слабые раздражители, поэтому на<br>скорость реакции, он услешно ося<br>технику и хорошо чувствует свои |                                             |

10. Прикрепляете PDF- заключение путем переноса из компьютера в ячейку или нажатием на кнопку «выбрать» из папки компьютера.

|   | томментарии                                                          |                          |                     |              |  |
|---|----------------------------------------------------------------------|--------------------------|---------------------|--------------|--|
|   | Выбрать                                                              |                          |                     |              |  |
|   | Mальчик-Щелкочогов-ДА-20220405.pdf<br>File(s) uploaded successfully. |                          | -                   | -            |  |
|   | Печать                                                               | Удалить результаты теста | Сохранить изменения | Опубликовать |  |
| 1 |                                                                      |                          |                     |              |  |

После выполнение всех перечисленных действий нажимаете на кнопку «Сохранить измерения» и на «Опубликовать».